# "微图采"小程序图像采集操作指南

"微图采"小程序进入的几种方式:

- 1. 微信关注"承达科技"公众号,进入"微图采"小程序
- 2. 微信搜索"微图采"小程序,进入采集
- 3. 扫描"微图采"小程序二维码,进入采集

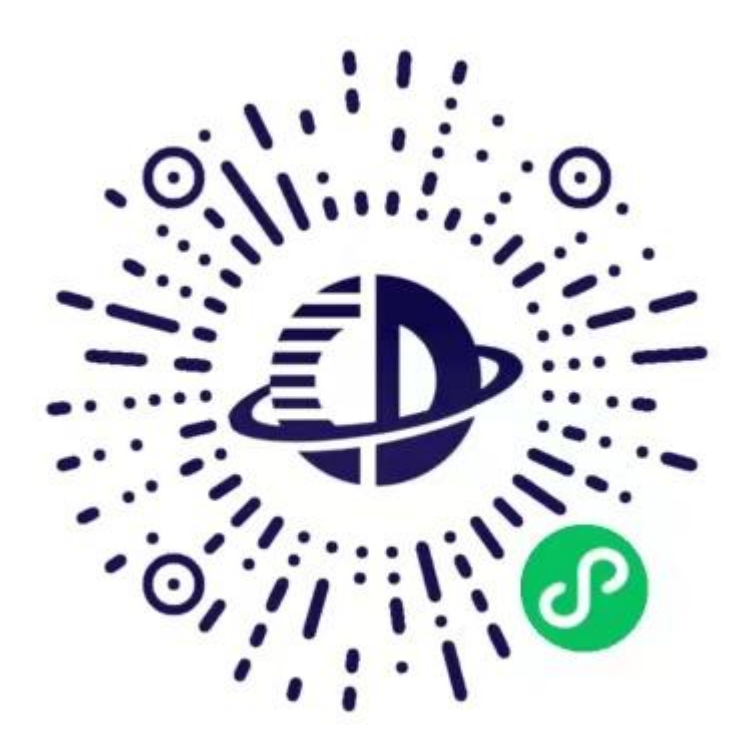

微图采二维码

### 1、授权注册

扫码进入小程序后,点击【立即进入】按钮,进入后点击【微信快速登录】、 【允许】完成昵称、头像的授权。

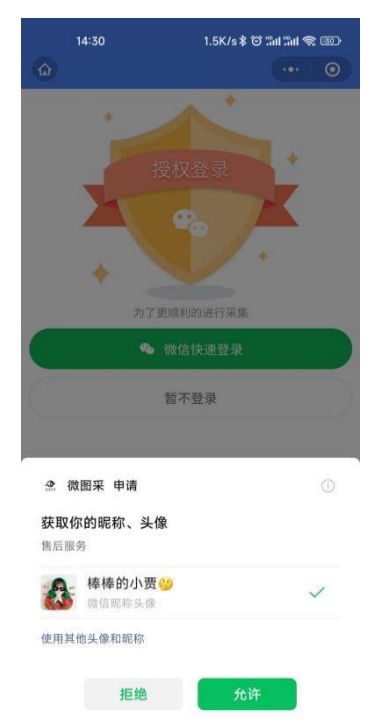

### 2、身份核验

完成授权注册即登录成功并进入到首页,点击【立即认证】按钮,进行身份认证。

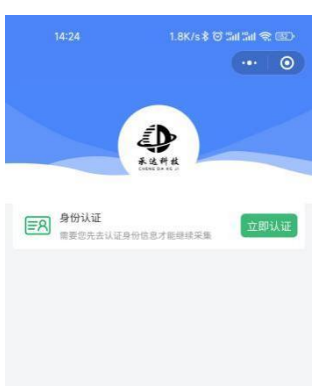

根据后台管理系统是否配置采集任务,将出现以下两种情况:

 1)若后台管理系统未配置采集任务,则在当前时间段不能进行身份认证,意 为无需进行采集,有具体问题请联系学校的教务老师。

2)若后台管理系统已配置采集任务,则在当前时间段可以进行身份认证。 操作步骤为:选择学校名称后,勾选《用户隐私协议》,点击【提交】按钮。然后 上传<u>学信网采集码</u>照片,勾选《用户隐私协议》后提交。

| 886 #레 약레 약. 22 📭 🗼 🕅 🚳 🕸 9:06        | 808 # #                   |
|---------------------------------------|---------------------------|
| · • •                                 | <                         |
|                                       |                           |
| ····································· | 學校名称 天津师范大学 ~             |
| ○ 请确认已阅读《用户隐私协议》<br>提交                | <b>采集码照片</b><br>上传您的采集码照片 |
| 智不认证                                  | ◎ 请确认已阅读《用户隐私协议》          |
|                                       | 提交                        |
|                                       |                           |
|                                       |                           |
|                                       |                           |
|                                       |                           |
| 1 0 5                                 |                           |
|                                       |                           |

## 3、关联学籍

完成学信网采集码上传后即可进入图像采集环节,点击【查看】按钮,可显示 您当前需要采集的院校信息。点击【进入采集】核对学籍信息,确定后进行图像 采集服务。

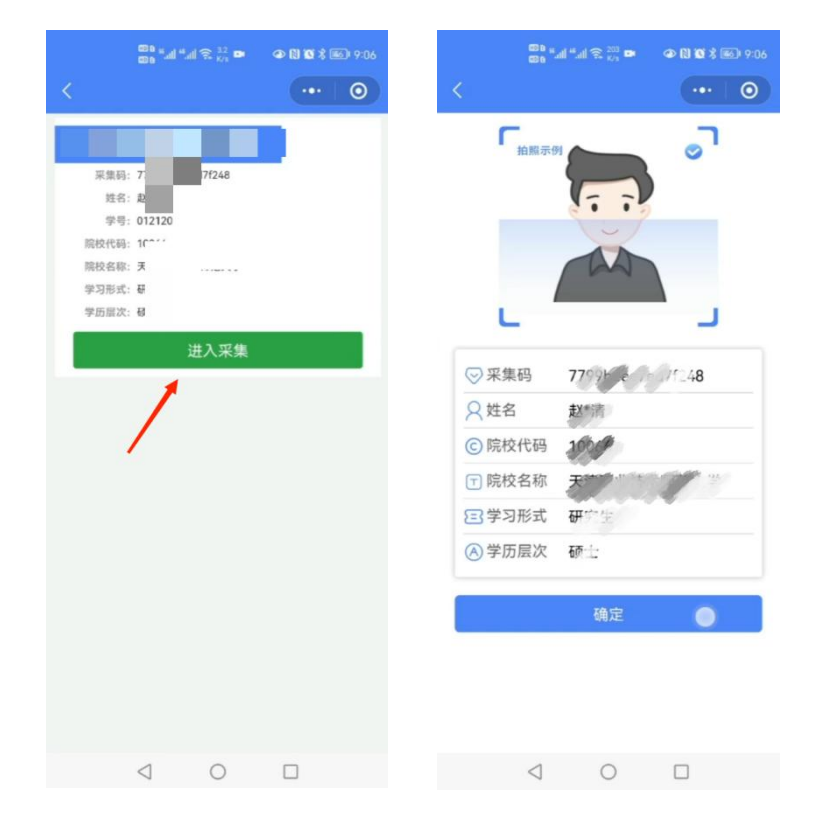

### 4、拍照

支付费用点击【微信支付】按钮进行支付。20元/人。

注: 支付费用以页面显示的价格为准。20元/人。

学校统一对照片进行冲印邮寄,同学们不需要对邮寄地址进行任何的填写。

|            | 1.4K/s\$ (ở ‰i ‰i 奈 @) | 13:40 4.3K/s≹ | & 10 Sal Sal 📚 💷 # |
|------------|------------------------|---------------|--------------------|
| S          |                        | <             | ••• •              |
| ─ 采集服务     |                        | () 司件明有       |                    |
| 312 Sec. 1 |                        |               |                    |
| 0          |                        |               |                    |
| < ⊘ 冲印服务   |                        | ⊘ 冲印服务        |                    |
|            |                        |               |                    |
| ✓ 邮寄服务     | ~                      | ✓ 邮寄服务        | ^                  |
| 10.50 % -4 |                        | 服务费用: 0.00    |                    |
|            |                        | 收货人 姓名        |                    |
|            | •                      | 联系方式 手机号码     |                    |
|            |                        | 所在地区 请选择所在地区  |                    |
|            |                        | 详细地址 街道       |                    |
| 微          | 信支付                    |               | _                  |
|            |                        | 微信支付          |                    |

支付完采集费用后进入图像采集,为了帮助您快速采集成功,建议您在提交照 片前务必仔细阅读拍照要求后,<u>再点击【拍照】的方式提交合格照片。不能点击</u> 【从相册选取。】

注: 不可翻拍证件照, 请邀请他人协助用手机后置摄像头为您拍摄。

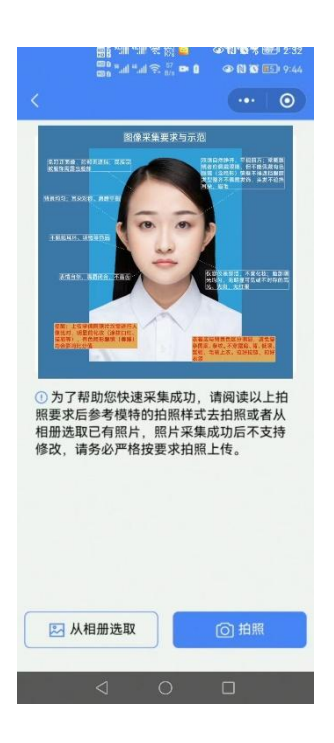

### 5、照片标准化

拍照后,会自动进入照片标准化制作过程中。

照片上传之前会生成"证件照预览图",对预览图不满意可继续多次拍摄,满 意后在进行上传,请同学们高度重视,一定要满意后在上传,采集系统会对照片 进行检测,检测项如下图所示,检测通过后点击【上传】按钮等待审核。

|                                                                                                    |                                                                                                    | 14:38 32.2K/s \$ 4 | 8 10 tai tai 1 |
|----------------------------------------------------------------------------------------------------|----------------------------------------------------------------------------------------------------|--------------------|----------------|
|                                                                                                    | ••• •                                                                                                    | <                  |                |
| 确定使用该                                                                                                    | 该照片吗?                                                                                                    |                    |                |
| 6                                                                                                    |                                                                                                    | $\checkmark$       |                |
|                                                                                                    |                                                                                                    | 上传成功               |                |
|                                                                                                    |                                                                                                    | 感谢您对本次采集的          | 支持!            |
|                                                                                                    | Con Con                                                                                                    |                    |                |
|                                                                                                    | der                                                                                                    |                    |                |
|                                                                                                    | and the second second se |                    |                |
| 〕 照片上传后去除水印 , ;                                                                                                    | 去除水印后不支持修改                                                                                                    |                    |                |
| 9 照片上传后去除水印, 行<br>视线水平检测(一)                                                                                                    | 去除水印后不支持修改<br>闭眼检测 🕢                                                                                                    |                    |                |
| 第片上传后去除水印, 若<br>视线水平检测 (一)<br>肩膀等高检测 (一)                                                                                                    | 去棘水印后不支持爆改<br>闭眼检测 ↔<br>阴阳脸检测 ↔                                                                                                    |                    |                |
| <ul> <li>照片上传后去除水印,:</li> <li>視线水平检测 </li> <li>肩膀等高检测 </li> <li>眼镜反光检测 </li> </ul>                                                                                 | <del>法除水印质不支持修改</del><br>(闭眼检测) ④<br>阴阳脸检测) ④<br>模糊程度检测) ④                                                                                                    |                    |                |
| 第片上传后去除水印,<br>视线水平检测()<br>肩膀等高检测()<br>眼镜反光检测()<br>照片过暗检测()                                                                                                    | 法株本印刷不支持備改<br>闭眼检測 ④<br>阴阳脸检测 ④<br>模糊程度检测 ④                                                                                                    |                    |                |
| <ul> <li>照片上传后去除水印,</li> <li>视线水平检测()</li> <li>肩膀等高检测()</li> <li>眼镜反光检测()</li> <li>照片过暗检测()</li> <li>光腕检测()</li> </ul>                                             | 去林水印岳不安持備改<br>闭眼检测。 阴阳脸检测。 模糊程度检测。 身体姿态检测。 手持证件照检测。                                                                                                    |                    |                |
| ◎ 照片上传信去梯水印,<br>视线水平检测。<br>肩膀等高检测。<br>眼镜反光检测。<br>照片过暗检测。<br>光肠检测。<br>头部姿态检测。                                                                                       | 去林水印岳不支持備改<br>闭眼检测 ↔<br>阴阳脸检测 ↔<br>模糊程度检测 ↔<br>身体姿态检测 ↔<br>手持证件照检测 ↔<br>饰品遮挡检测 ↔                                                                                                    |                    |                |
| 第片上传信去梯水印,<br>视线水平检测。<br>肩膀等高检测。<br>眼镜反光检测。<br>照片过暗检测。<br>光肠检测。<br>光筋检测。<br>朱部姿态检测。<br>嘴巴自然检测。                                                                     | 法林水印品不支持備改<br>(闭眼检测)(※)<br>阴阳脸检测)(※)<br>模糊程度检测)(※)<br>身体姿态检测)(※)<br>手持证件照检测)(※)<br>作品遮挡检测)(※)<br>挂載口罩检测)(※)                                                                                                    |                    |                |
| <ul> <li>開片上傳唇去棒水印,:</li> <li>視线水平检測(金)</li> <li>胸膀等高检测(金)</li> <li>眼镜反光检测(金)</li> <li>照片过暗检测(金)</li> <li>光肠检测(金)</li> <li>头部姿态检测(金)</li> <li>嘴巴自然检测(金)</li> </ul> | 法林水印质不支持佛政<br>闭眼检测。<br>阴阳脑检测。<br>模糊程度检测。<br>身体姿态检测。<br>身体姿态检测。<br>手持证件照检测。<br>话品遮挡检测。<br>挂戴口罩检测。                                                                                                    |                    |                |

### 6、提交照片审核

审核约两个工作日,请同学采集完成后进入采集后台查看审核状态,如发现驳回,请认真查看驳回原因然后进行重新采集。

注:请采集满意后在上传,照片一经提交审核通过,采集完成即不支持修改信息 或更改照片。如驳回或审核通过手机会有消息提醒。

| (3) e<br>(3) e | *            | <b>◎ ◎ ◎ ◎</b> 8 Ⅲ 2:17  |       |                  | 000×0    |
|----------------|--------------|--------------------------|-------|------------------|----------|
| ••             | 微信           | Q 🕀                      | <     | 服务通知             | Q        |
| ALL 12         |              |                          |       |                  |          |
| <b>.</b>       | ◆<br>不歸了,我上夜 | 11月4日<br>班了              | ▲ 微图: | <del>采</del>     |          |
|                | -            | 11月4日                    | 图片审核  | 该结果通知            |          |
| _              | *57.53.1.4   |                          | 审核结果  | 照片审核未通过          | <u>t</u> |
| < 服务           | 通知           |                          | 温馨提示  | 照片光线不均匀<br>集。    | 3,请重新3   |
| ▲ 承达           | 科技           | 9月11日                    | 进入小程  | 序查看              |          |
| 学组网            | 1996年1月11日日  |                          |       |                  |          |
|                |              | 11月4日                    | ◆ 微图: | 采                | 2        |
| • • • • • • •  | 日学习          | 查传費 Ⅰ.<br>11月4日          | 图片审核  | 该结果通知            |          |
|                |              | <b>差很优</b>               | 审核结果  | 照片审核通过           |          |
|                | i e          | 11月3日                    | 温馨提示  | 照片审核通过,<br>您的照片~ | 请及时保存    |
|                |              | 11月3日                    | 进入小程  | 序查看              | /        |
|                | 0- (         | 2 0                      |       | 11月3日 晚上18:0     | 17       |
| 教信             | 2G (         | <b>シ</b> <u>メ</u><br>現 我 | EMS   | 中国邮政速递物济         | E        |
| <1             | 0            |                          |       | 1 0              |          |

#### 7、进度查询

照片上传后,请您到【我的-进度查询】模块,查询照片审核状态、照片通过 审核后点击下载即可保存到手机上。

注:采集结束后,照片不再提供下载服务,学校统一冲印,我们将统一对接校方 老师,进行邮寄,同学们采集时无需填写邮寄地址。

|          | 8.2K/s 🕸 🖉 🖬 🏦 🎕 🐨                   | ÷                                                    | <sup>8</sup> ad *ad ≋ <sup>163</sup> ₽ | 🁁 Ŋ 🎕 🕸 9:09 |   | 800 %al %al 😤 🖧 🛤 | ④ N 10 \$ 160 9:09 |
|----------|--------------------------------------|------------------------------------------------------|----------------------------------------|--------------|---|-------------------|--------------------|
|          | (                                    | <                                                    |                                        | ••• 0        | < |                   | ·•• 0              |
|          | (14)<br>(14)<br>(15)<br>(15)<br>(15) | 照片审核<br>姓名:<br>学号:01:120<br>院校代码:101-5<br>院校代码:101-5 | 冲印状态<br>023                            | 邮寄状态         |   |                   |                    |
| ¥<br>待支付 | ●         ●           待采集         ●  | 学习形式:研究生学历层次:硕士                                      |                                        |              |   | 6 6               |                    |
| 🕑 学生档案   | >                                    | 采集状态:已通过                                             | 查看                                     |              |   |                   |                    |
| Q 进度查询   | >                                    |                                                      | 暂无更多                                   |              |   |                   |                    |
| Q 联系客服   | ,                                    |                                                      |                                        |              |   |                   |                    |
| () 退出登录  | ,                                    |                                                      |                                        |              |   |                   |                    |
|          |                                      |                                                      |                                        |              |   | 已通过               |                    |
|          |                                      |                                                      |                                        |              |   | 下载                |                    |
| 采集       | 8 我的                                 | $\triangleleft$                                      | 0                                      |              |   | ⊲ 0               |                    |

#### 注意事项:

①审核时间约为2个工作日左右。

②如果您的照片"审核驳回",请您到【我的-进度查询】按照提示重新拍摄上传 (重新拍摄上传不需要再次付费),请及时完成采集,以免影响您的毕业进度。 ③如有任何疑问,您可以通过【我的-联系客服】中的信息,获取我们专业客服人 员的帮助。客服邮箱: kefu@tjcdkj.com

祝您顺利完成图像采集!